## Instrukcja FineTV

1. Opis dekodera MAG.

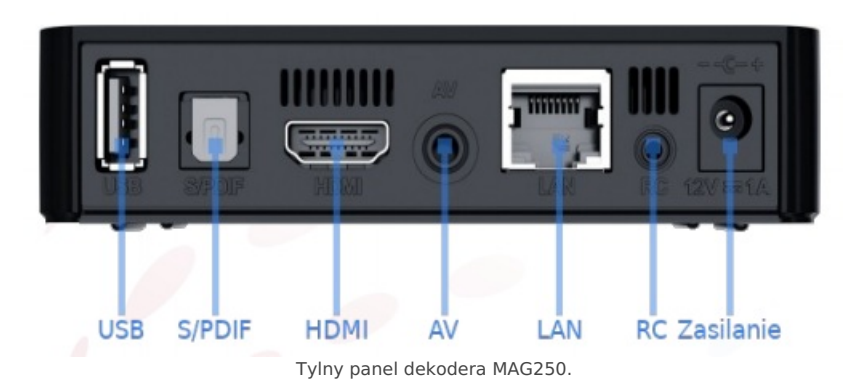

- USB gniazdo umożliwiające podłączenie zewnętrznego nośnika danych. Drugie wyjście USB zlokalizowane jest na przednim panelu urządzenia.
- S/PDIF gniazdo umożliwiające podłączenie zewnętrznego zestawu audio.
- HDMI gniazdo umożliwiające cyfrowe podłączenie dekodera z telewizorem.
- AC gniazdo umożliwiające analogowe podłączenie dekodera z telewizorem.
- LAN gniazdo do którego podłączany jest patchcord RJ45 (kabel internetowy) za pomocą którego dekoder umożliwia odbiór sygnału telewizyjnego.
- RC gniazdo pozwalające podłączyć odbiornik zdalnego sterowania.
- Zasilanie gniazdo do którego należy podłączyć dedykowany do urządzenia zasilacz.

## 1.1 Opis pilota.

| Przycisk programowalny |                                                                                                    | On/Off                |
|------------------------|----------------------------------------------------------------------------------------------------|-----------------------|
|                        | AND A REAL PROPERTY AND A REAL PROPERTY A REAL PROPERTY AND A REAL PROPERTY AND A REAL |                       |
| Przyciski funkcyjne    | F2 F3 F3                                                                                                    |                       |
| Wyciszenie             | MODE SETUP                                                                                                    | Ustawienia            |
| Nagrywanie             | H COL                                                                                                    | Menu kontekstowe      |
| Menu Kontekstowe       |                                                                                                    | Klawiatura            |
| Telewizja              |                                                                                                    | EPG                   |
|                        | (H   H   H   H)                                                                                                    | Przewijanie nagrań    |
| Powrót                 |                                                                                                    |                       |
| TV: Następny kanał     |                                                                                                    | TV: Lista kanałów     |
| TV: Ściszanie          |                                                                                                    | TV: Pogłaśnianie      |
|                        |                                                                                                    | TV: Poprzedni kanał   |
| FinePortal             | · ·                                                                                                    | Informacja            |
|                        | Sector Sector                                                                                                    | Pauza w nagraniu      |
| Zmiana głośności       |                                                                                                    | Zmiana kanałów        |
| Przerwanie nagrywania  | <br>1./ 2ABC 3DEF<br>4 GHI 5JKL 6MNO                                                                                                    | Klawiatura numeryczna |
| Tryb ekranu            | 7Pars 8TUV 9WXYZ<br>・                                                                                                    |                       |

### 2. EPG.

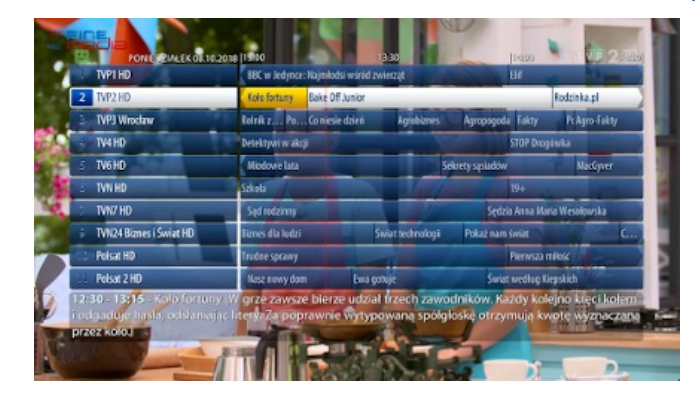

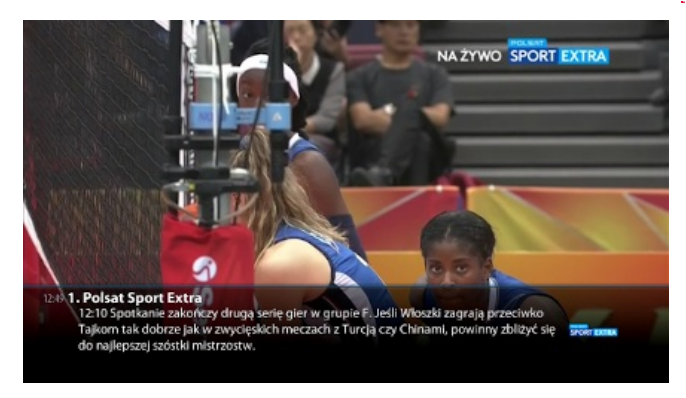

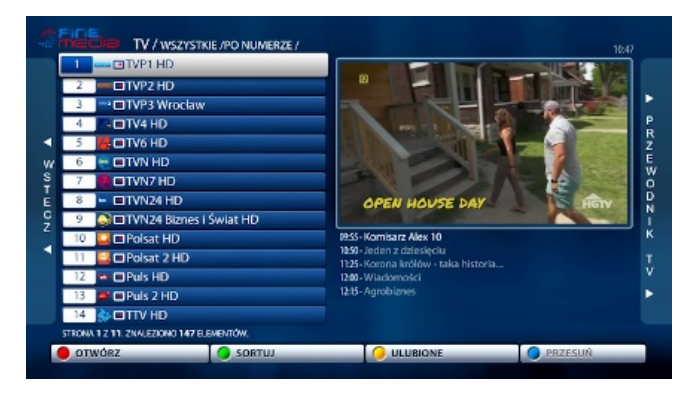

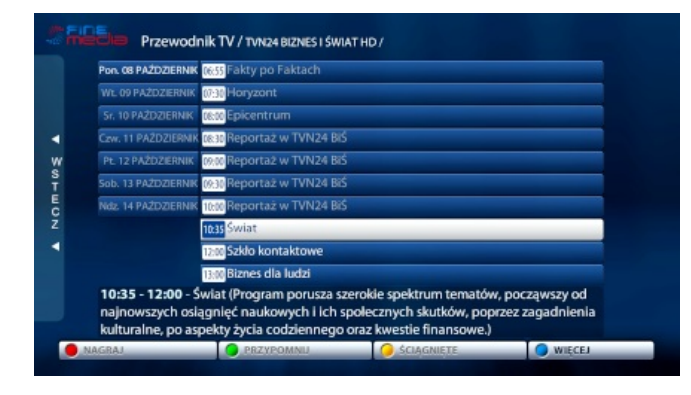

#### Pełne EPG

Umożliwia sprawdzenie opisu aktualnie oglądanego programu oraz harmonogramu większości kanałów dostępnych w FineTV. Wciśnij przycisk EPG aby wyświetlić ramówkę kanałów telewizyjnych.

#### Mini EPG

Podczas oglądania programu telewizyjnego po naciśnięciu na pilocie klawisza opisanego jako <u>Informacja</u> pojawi się nazwa bieżącego oraz następnego programu telewizyjnego wraz z czasem rozpoczęcia audycji. Dwukrotnie naciśnięcie tego samego przycisku spowoduje wyświetlenie szczegółowego opisu aktualnie oglądanego programu.

#### Pełna lista kanałów TV

Po naciśnięciu środkowego klawisza OK na pilocie od dekodera pojawi się pełna lista kanałów wraz z oknem podglądu aktualnie wybranej transmisji. Z tego poziomu możesz posortować kanały według nazwy, po numerze bądź wyświetlić listę tylko ulubionych kanałów. Aby stworzyć własną listę w oparciu o funkcję ulubione należy dodać kanał do ulubionych korzystając z żółtego przycisku na pilocie, a następnie wybrać sortowanie listy TYLKO ULUBIONE naciskając klawisz koloru zielonego.

#### Przewodnik TV

Będąc w powyższym oknie naciśnij strzałkę kierunkową w prawo (przewodnik TV) aby wyświetlić program telewizyjny danego kanału wraz z jego opisem na 7 dni w przód. Z poziomu tej opcji możesz również ustawić przypomnienie o danej audycji które pojawi się w trakcie rozpoczęcia programu na innym, dowolnym kanale lub w oknie FinePortal. Z kolei po naciśnięciu czerwonego przycisku możesz zaplanować nagranie wybranego programu na zewnętrzny, podłączony nośnik danych.

## 3. FinePortal.

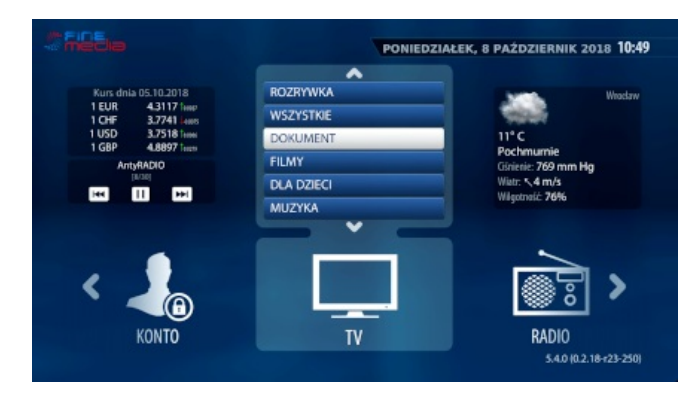

#### FinePortal

Aby przejść do FinePortal naciśnij na pilocie od dekodera okrągły przycisk FinePortal znajdujący się nad klawiszem głośności. Znajdziesz tu informację o nagraniach, swoim koncie abonenckim lub przejdziesz do ustawień dekodera.

#### Radio

Radio pozwala na słuchanie jednej z wielu stacji radiowych dostępnych na dekoderze FineTV w cyfrowej jakości dźwięku. Dźwięk może być również odtwarzany w tle, w momencie gdy wybierzesz opcję wstecz zostaniesz przeniesiony do głównego panelu.

|    | 1     | RMF FM                   |         |          |          |
|----|-------|--------------------------|---------|----------|----------|
| ľ  | 2     | RMF MAX                  |         |          |          |
| I  | 3     | RMF CLASSIC              |         |          |          |
| I  | 4     | RadioZET                 |         |          |          |
| I. | 5     | RadioZET Chilli          |         |          |          |
| 4  | 6     | RadioZET Rock            |         |          |          |
|    | 7     | RadioZET Classic         |         |          |          |
|    | 8     | AntyRADIO                |         |          |          |
|    | 9     | Radio WROCŁAW            |         |          |          |
|    | 10    | ESKA Wrocław             |         |          |          |
| T  | 11    | ESKA Warszawa            |         |          |          |
| L  | 12    | ESKA Rock                |         |          |          |
| L  | 13    | ESKA Dance               |         |          |          |
| J  | 14    | ESKA Club                |         |          |          |
| 5  | TRONA | 1 Z 3. ZNALEZIONO 30 ELE | MENTÓW. |          |          |
|    |       |                          | SORTUJ  | ULUBIONE | WYSZUKAJ |

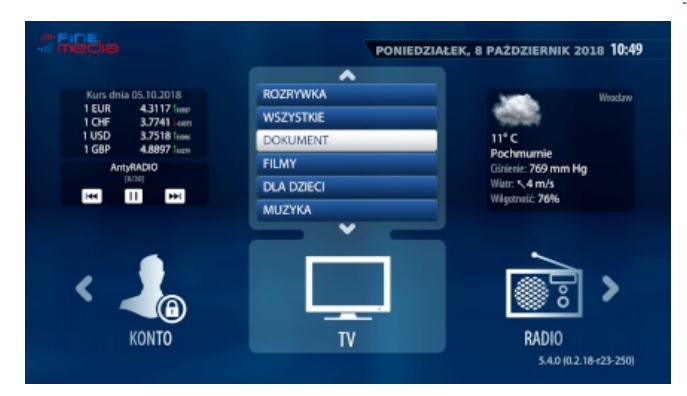

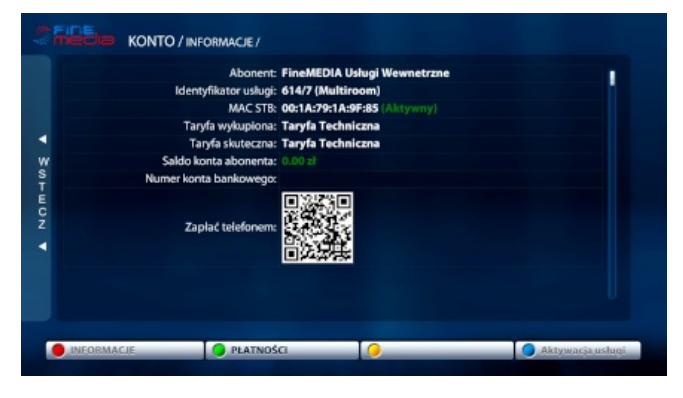

#### τν

Funkcja umożliwia wyświetlenie kanałów TV z podziałem na kategorie np. wybór kategorii SPORT spowoduje wyświetlenie kanałów o tematyce sportowej.

#### Konto/Informacje

Konto/Informacje umożliwia podgląd Twoich płatności za usługę telewizyjną. Tutaj zobaczysz również swoją aktualnie posiadają taryfę.

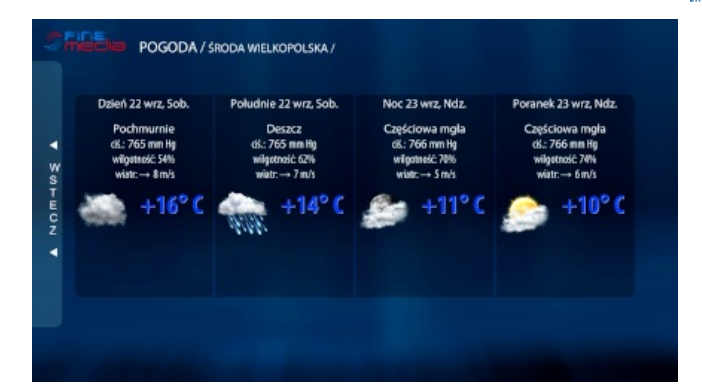

**Portal informacyjny** Portal umożliwia szybki podgląd prognozy pogody dla wybranego wcześniej miasta. Prognozę możesz sprawdzić z wyprzedzeniem jednego dnia. Miasto dla którego przedstawiana jest pogoda możesz zmienić w ustawieniach urządzenia.

# NAGRANIA / TVP1 HD — BBC w Jedynce: Najmł

A 1 Z 1. ZNAL NOTE WOLNE na ze, h: 10:00 

WSTECN 2

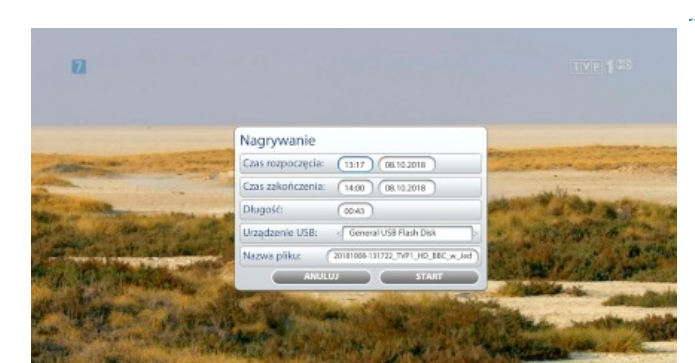

#### Nagrania

Z poziomu tej opcji możesz odtworzyć nagrania które wcześniej zostały zapisane na zewnętrznym dysku podłączonym do dekodera. W oknie poniżej zostało opisane w jaki sposób nagrywać na zewnętrzny dysk twardy.

#### Nagrywanie na dysk

Do dekodera podłącz zewnętrzny nośnik danych (dysk nie jest dołączony do zestawu). Następnie podczas trwającej audycji naciśnij na pilocie czerwony przycisk. Pojawi się okno [Nagrywanie] w którym możesz ustalić długość nagrania, nazwę pliku bądź zmienić datę oraz czas rozpoczęcia w celu zaplanowania nagrywania innej transmisji niż obecnie trwająca.

## 4. Ustawienia dekodera.

|                    | -          |                       |  |  |
|--------------------|------------|-----------------------|--|--|
| Ustawienia         |            | (Q)                   |  |  |
|                    |            |                       |  |  |
| A Kontrola rodzici | elska      |                       |  |  |
|                    | CISICU     |                       |  |  |
| 🗖 Język            |            |                       |  |  |
| 📮 Sieć - informacj | e          |                       |  |  |
| U Wideo            |            |                       |  |  |
| 🔹 Audio            |            |                       |  |  |
| 🖵 Odtwarzanie      |            |                       |  |  |
|                    | USTAWILINA |                       |  |  |
|                    |            | 5.4.0 (0.2.18-r23-250 |  |  |

#### Kontrola rodzicielska

Opcja umożliwia zmianę kodu pin kontroli rodzicielskiej. Dzięki niej możesz potwierdzić zakup transmisji w systemie PPV lub zablokować wybrany przez siebie kanał telewizyjny. Aby dany kanał objąć funkcją kontroli rodzicielskiej przejdź do pełnej listy kanałów, a następnie na wybranym kanale naciśnij przycisk APP. W nowo otwartym oknie wprowadź kod, a następnie naciśnij środkowy przycisk OK.

Jeżeli nie pamiętasz kodu pin kontroli rodzicielskiej skontaktuj się z działem technicznym FineMEDIA pod numerem 71 715 00 00 numer wewnętrzny 2. Infolinia czynna jest w dni robocze od poniedziałku do piątku od godziny 9:00 do godziny 18:00.

#### Język

Funkcja umożliwia zmianę systemowego języka jak i również strefy czasowej oraz miasta dla którego jest wyświetlana pogoda w opcji portal informacyjny.

#### Sieć - informacje

Umożliwia podgląd konfiguracji połączenia sieciowego.

#### Wideo

Pozwala na zmianę trybu oraz rozdzielczości wyświetlanego obrazu na ekranie.

#### **Audio**

Funkcja umożliwia zmianę ustawień dotyczących dźwięku.

#### Odtwarzanie

Z poziomu tej opcji masz możliwość wyboru języka dla napisów prezentowanych podczas danej audycji (jeżeli dostępne) oraz ich personalizację np. zmianę koloru.

#### Portal

Pozwala na personalizację wyświetlanego obrazu na ekranie telewizora po uruchomieniu dekodera.

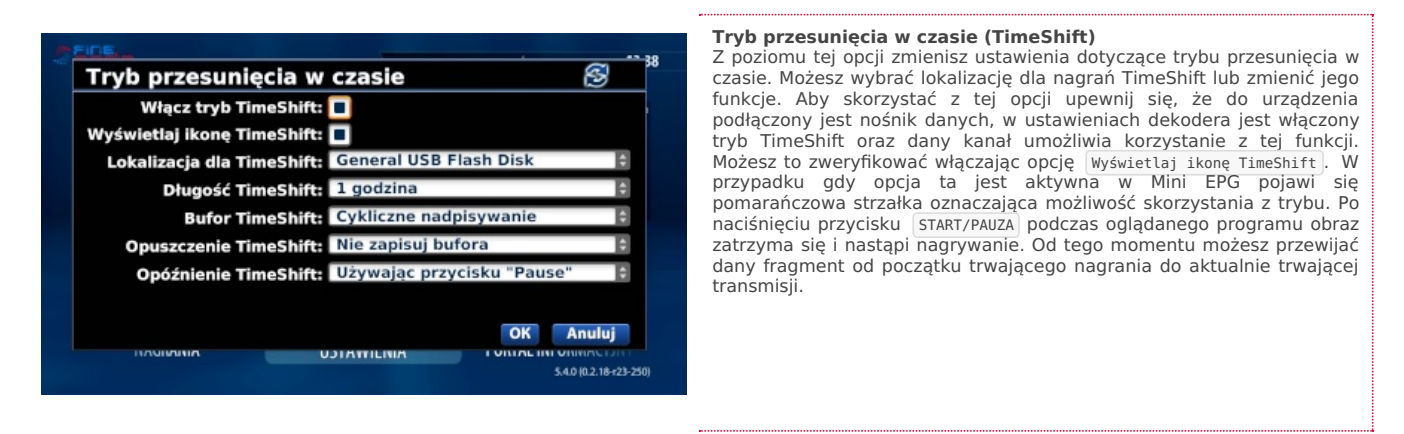

#### STB Informacje

Funkcja umożliwia podgląd bieżących informacji o dekoderze takich jak np. aktualna wersja oprogramowania bądź model dekodera.

#### Ponowne uruchomienie portalu

Po wybraniu tej opcji oprogramowanie dekodera zostanie uruchomione na nowo. Na ekranie zobaczysz niebieską planszę z pomarańczowym paskiem uruchamiania.

### Ponowne uruchomienie STB

Funkcja ta umożliwia ponowne, systemowe uruchomienie dekodera. Po jej wybraniu na ekranie zostaną wyświetlone napisy startowe.

FineMEDIA Zaktualizowano 28 czerwca 2022 09:12:11